# Markkarteringsvärde

För att programmet skall kunna föreslå ett gödselråd, skall det finnas värde för P-AL, K-AL och Mg-AL på varje fält. Andra analysvärde hämtas också till utskrifter som berör organisationer och myndigheter.

Analysvärdena på ett fält anges per skördeår. Värdet kan således vara olika för varje skördeår.

Det är alltid fältets analysvärde för det aktuella skördeåret som används vid beräkningen av gödsel rådet. Detta gäller oavsett när analysen är gjort och vilken datum som angetts vid analysen.

Analyserna kopieras automatiskt fram när fältet kopieras till nästa skördeår. (gäller endast om fältet inte finns redan)

## Ange analysvärde för ett fält

| Välj menyn <b>VO-plan, Fält</b> och | 🐓 Nä        | sgård MAN  | IAGEMEN     | Т        |                       |                   |               |  |
|-------------------------------------|-------------|------------|-------------|----------|-----------------------|-------------------|---------------|--|
| analyser.                           | Arkiv       | Utskrifter | VO-plan     | Fältkort | Organiska gödselmedel | Lagerstyrning     | Maskininveste |  |
| Du kan också använda ikonen         | Skördeår 20 |            | Fält        |          | •                     | Grundupplysningar |               |  |
| Vo-plan 👯                           |             |            | Мур         | digheter | •                     | Grödor            |               |  |
| -                                   |             |            | Gödselbehov |          | •                     | Analyser          |               |  |
|                                     |             |            | SAM         | import   |                       | Mk från kar       | ta            |  |

# Välj huvudfliken **Fält** och underfliken **Analyser.**

I tabellen visas de vanligaste kolumnerna för analystyper. Här kan du direkt i tabellen ange egna medelvärde på fälten för de olika analys typerna, samt datum när varje enskild analys är gjord. Läggs datum in i kolumnen **Datum** kommer detta att gälla för flertalet av analystyperna.

OBS programmet lägger alltid in standardvärde motsvarande klass 3 för P och K när ett nytt fält skapas. Läggs även in ett standard datum 1982-01-01.

| 🖞 VO-plan |                    |                |                           |                 |                 |                         |            |     |      |      |       |       |        |          |     |        |       |
|-----------|--------------------|----------------|---------------------------|-----------------|-----------------|-------------------------|------------|-----|------|------|-------|-------|--------|----------|-----|--------|-------|
|           | Tilfoga gröda 🔹    | Ta bort gröda  | <ul> <li>Kopie</li> </ul> | a grödor 🔹 No   | ter 🔻           |                         |            |     |      |      |       |       |        |          |     |        |       |
| Fält      |                    |                |                           |                 | Myndigheter     | Myndigheter Gödselbehov |            |     |      |      |       |       |        |          |     |        |       |
| G         | rundupplysningar A | nalyser Mk frå | n karta 🗛                 | eal från karta  |                 |                         |            |     |      |      |       |       |        |          |     |        |       |
|           | Fält               |                |                           | Gröda           |                 |                         | Analyser   |     |      |      |       |       |        |          |     |        |       |
|           | Namn               | Fältnr. /      | Areal                     | Förfrukt        | Gröda           | м                       | Datum      | pН  | P-AL | K-AL | K-HCI | Mg-AL | Cu-HCl | K/Mg kvo | Bor | Ca-AL  | Mulha |
|           | Söder gård         | 1A             | 13,92                     | Höstvete, foder | Potatis mat     |                         | 1982-01-01 | 6,5 | 6,5  | 12,0 | 0,0   | 8,0   | 0,0    | 0,0      | 1,0 | 1,0    |       |
|           | j                  | 1B             | 0,30                      | Skyddszon       | Skyddszon       |                         | 2007-01-01 | 6,2 | 5,3  | 14,5 | 218,0 | 10,1  | 11,4   | 0,0      | 1,2 | 359,0  |       |
|           | Himmavid           | 2A             | 9,32                      | Vårkorn, malt   | Höstraps        |                         | 2007-01-01 | 6,7 | 8,1  | 13,7 | 173,0 | 8,8   | 7,4    | 0,0      | 0,0 | 253,0  |       |
|           | Gubbens            | 3A             | 12,11                     | Höstraps        | Höstvete, foder |                         | 2007-01-01 | 6,7 | 7,6  | 16,3 | 166,0 | 8,8   | 7,8    | 0,0      | 1,0 | 260,0  |       |
| Þ         | Alfreds            | 4A             | 10,00                     | Vårkorn, malt   | Höstraps        |                         | 1982-01-01 | 6,5 | 6,0  | 12,0 | 150,0 | 7,0   | 7,0    |          | 0,6 |        |       |
|           | Alfreds lilla      | 5A             | 2,28                      | Höstvete, foder | Höstvete, foder |                         | 2007-01-01 | 8,3 | 7,7  | 11,5 | 175,0 | 34,5  | 10,1   | 0,0      | 0,0 | 1650,0 |       |
|           | Nilsons            | 6A             | 6,94                      | Höstvete, foder | Vårkorn, malt   |                         | 2009-01-01 | 6,4 | 9,7  | 13,1 | 151,0 | 10,2  | 11,1   | 0,0      | 0,6 | 378,0  |       |
|           | Låga fältet        | 7A             | 3,68                      | Höstraps        | Höstvete, foder |                         | 2009-01-01 | 6,5 | 11,1 | 12,1 | 115,0 | 7,6   | 6,9    | 0,0      | 0,8 | 198,0  |       |
|           | Hâle lila          | 7B             | 7,60                      | Höstvete, foder | Vårkorn, malt   |                         | 1982-01-01 | 7,0 | 6,5  | 12,0 | 0,0   | 8,0   | 0,0    | 0,0      | 0,0 | 0,0    |       |
|           | Håle stora         | 8A             | 9,76                      | Höstvete, foder | Vårkorn, malt   |                         | 2009-01-01 | 6,5 | 11,2 | 14,9 | 127,0 | 10,5  | 0,0    | 0,0      | 1,0 | 239,0  |       |

# Markkarteringsvärde

50

Manual senast ändrad 2011-12-19

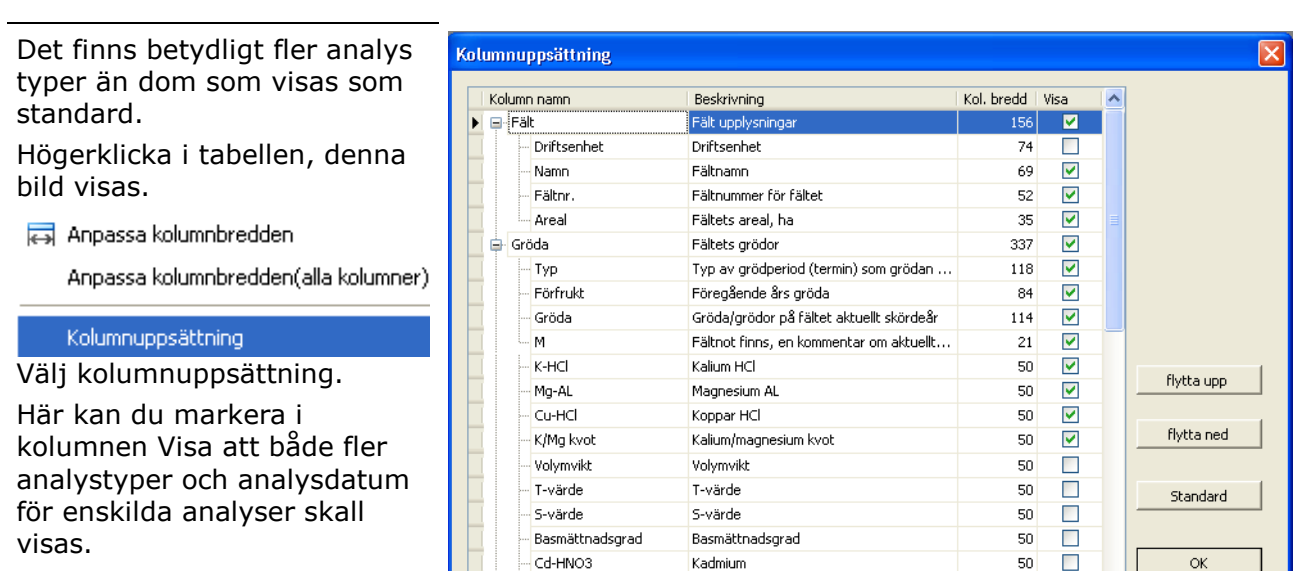

Godkänn med OK

Näsgårď

MANAGEMENT

### Hämta analysvärde från karta

Analys medelvärde från karta Om du har analyskartor i Näsgård Karta kan programmet beräkna och hämta analysvärde från dessa kartor

Iordart

Jordart

Förbered först i kartan

Du måste i kartprogrammet först ha en fältkarta för det skördeår du vill överföra uppgifter till. I denna skall kartans fält vara sammankopplade med växtodlingsplanens fält. Öppna fältkartan denna fältkarta så du ser den på skärmen. Inga analyskartor skall vara öppna. Tryck därefter på knappen överför data till Näsgård Management

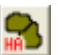

#### Välj Fält och Mk från karta

En tabell visar nuvarande analysvärde på fälten samt de medelvärde som finns för analyserna i kartan.

Genom att markera rader bestäms för vilka fält analyserna överförs. Är ett fält markerat är texten på den raden blå. Genom att hålla ned CTRL samtidigt som du klickar på raderna, kan du markera flera rader.

Ctrl + A markerar alla rader i tabellen.

## Välj därefter Överför analyser därmed kommer

medelvärdena från kartan att överföras till växtodlingsplanen

| 🐓 VO-plan                                                                                                    |               |       |                 |                 |   |         |      |       |      |       |             |        |          |     |       |         |  |
|----------------------------------------------------------------------------------------------------|---------------|-------|-----------------|-----------------|---|---------|------|-------|------|-------|-------------|--------|----------|-----|-------|---------|--|
| * Tillfoga gröda 🔹 Ta bort gröda – Kopiera gröc <mark>o</mark> r + Överför analyser Uppdatera kart uppgifter + Noter + |               |       |                 |                 |   |         |      |       |      |       |             |        |          |     |       |         |  |
| Fält                                                                                                    |               |       |                 |                 |   | Myndigh | eter |       |      | 1     | Gödselbehov |        |          |     |       |         |  |
| Grundupplysningar Analyser Mk från karta Areal från karta                                                              |               |       |                 |                 |   |         |      |       |      |       |             |        |          |     |       |         |  |
| Fält                                                                                                    | Kartuppgifter |       |                 |                 |   |         |      |       |      |       |             |        |          |     |       |         |  |
| Namn                                                                                                    | Fältnr. /     | Areal | Förfrukt        | Gröda           | М | pH      | P-AL | P-HCI | K-AL | K-HCI | Mg-AL       | Cu-HCl | K/Mg kvo | Bor | Ca-AL | Mulhalt |  |
| Söder gård                                                                                                    | 14            | 13,92 | Höstvete, foder | Potatis mat     |   | 6,2     | 8,5  |       | 9,6  | 60,0  | 5,9         | 6,4    | 1,7      | 0,7 | 155,4 | 7,0     |  |
|                                                                                                    | 18            | 0,30  | Skyddszon       | Skyddszon       |   |         |      |       |      |       |             |        |          |     |       |         |  |
| Himmavid                                                                                                    | 2A            | 9,32  | Vårkorn, malt   | Höstraps        |   | 6,1     | 7,6  |       | 16,6 | 171,3 | 11,8        | 13,0   | 1,5      | 0,7 | 226,7 | 4,3     |  |
| Gubbens                                                                                                    | 3A            | 12,11 | Höstraps        | Höstvete, foder |   |         |      |       |      |       |             |        |          |     |       |         |  |
| Alfreds                                                                                                    | 4A            | 10,00 | Vårkorn, malt   | Höstraps        |   | 6,2     | 11,0 | 78,9  | 13,2 | 95,6  | 10,4        |        |          | 1,0 | 177,8 | 4,6     |  |
| Alfreds lila                                                                                                    | 5A            | 2,28  | Höstvete, foder | Höstvete, foder |   | 6,6     | 7,3  | 81,0  | 13,0 | 115,0 | 11,5        |        |          |     | 145,0 |         |  |
| Nilsons                                                                                                    | 6A            | 6,94  | Höstvete, foder | Vårkorn, malt   |   | 6,0     | 6,8  |       | 11,0 | 120,0 | 7,1         | 7,0    | 1,6      | 0,5 | 117,1 | 10,0    |  |
| Låga fältet                                                                                                    | 7A            | 3,68  | Höstraps        | Höstvete, foder |   |         |      |       |      |       |             |        |          |     |       |         |  |
| Håle lilla                                                                                                    | 7B            | 7,60  | Höstvete, foder | Vårkorn, malt   |   | 6,5     | 7,3  | 67,8  | 13,3 | 128,5 | 11,6        |        |          | 0,9 | 209,9 | 3,5     |  |
| 1.101 1                                                                                                    |               |       |                 | 1121 1          |   |         |      |       |      |       |             |        |          |     |       |         |  |